## GUIDA ALL'USO DELLA PIATTAFORMA DI VOTO HELIOS VOTING

Accedere alla piattaforma di voto usando il link e le credenziali contenute nella mail ricevuta dal **Supporto** elezioni Unisi:

| (f)                                        | Elezioni Università degli Studi di Siena | Help!                                                                              | About Helios |  |
|--------------------------------------------|------------------------------------------|------------------------------------------------------------------------------------|--------------|--|
| Priva                                      | ate Election - F                         | Please Log In                                                                      |              |  |
| This election                              | n, with fingerprint o/ØvCgChm45FxSp1r    | TUXEOPXASTYEg2f3/GShGECSAU, is private, and can only be viewed by eligible voters. |              |  |
| Please prov                                | vide the voter ID and password you       | received by email.                                                                 |              |  |
| Voter ID:                                  | 1                                        |                                                                                    |              |  |
| Password:                                  |                                          |                                                                                    |              |  |
| log in                                     |                                          |                                                                                    |              |  |
| powered by Ufficio esercizio e tecnologie. |                                          |                                                                                    |              |  |

## Cliccare sul pulsante Start:

| Helios Voting Booth                                                                                                    | [ <u>exit]</u> |  |  |
|----------------------------------------------------------------------------------------------------|----------------|--|--|
| Elezione di test - Unisi                                                                                                    |                |  |  |
| To cast a vote, you will be led through the following steps.<br>If you have not yet logged in, you will be asked to do so at the very end of the process. |                |  |  |
| 1. <b>Select</b> your preferred options.<br>You can easily navigate forwards and backwards.                                                               |                |  |  |
| 2. <b>Review &amp; Confirm</b> your choices.<br>Your choices are encrypted safely inside your browser, and you get a smart ballot tracker.                |                |  |  |
| <ol> <li>Submit your encrypted ballot.</li> <li>You will be asked to log in to submit your encrypted ballot for tallying.</li> </ol>                      |                |  |  |
| Start                                                                                                    |                |  |  |
| Election Fingerprint: o/0vCgChm45FxSp1r1UxEoPXAsTYEg2f3/GShGECsAU                                                                                         | <u>help!</u>   |  |  |

Selezionare il candidato scelto e cliccare sul pulsante Next:

| Helios Voting Booth [exit]                                              |  |  |  |  |  |
|-------------------------------------------------------------------------|--|--|--|--|--|
| Elezione di test - Unisi                                                |  |  |  |  |  |
| (1) Select (2) Review (3) Submit                                        |  |  |  |  |  |
| Quale delle seguenti candidate vuoi votare?<br>#1 of 2 – vote for 1     |  |  |  |  |  |
| <ul> <li>Giulia Rossi</li> </ul>                                        |  |  |  |  |  |
| Next                                                                    |  |  |  |  |  |
| Election Fingerprint: o/0vCgChm45FxSp1r1UxEoPXAsTYEg2f3/GShGECsAU helpl |  |  |  |  |  |

In caso di elezione con candidature multiple, selezionare l'altro candidato scelto e cliccare sul pulsante **Proceed**:

| Helios Voting Booth     [exit]                                                                           |  |  |  |  |  |
|----------------------------------------------------------------------------------------------------|--|--|--|--|--|
| Elezione di test - Unisi                                                                                 |  |  |  |  |  |
| (1) Select (2) Review (3) Submit                                                                         |  |  |  |  |  |
| Quale dei seguenti candidati vuoi votare?<br>#2 of 2 - vote for 1<br>○ Mario Rossi<br>☑ Giovanni Bianchi |  |  |  |  |  |
| Previous Proceed Election Eingerprint: a /0xCarch#45Ex501x11xEaDVAc#VEc262/CSbCECcald                    |  |  |  |  |  |
| Election Fingerprint: o/0vCgChm45FxSp1r1UxEoPXAsTYEg2f3/GShGECsAU help                                   |  |  |  |  |  |

Controllare l'esattezza della votazione, quindi cliccare sul pulsante Submit the Vote!:

| Helios Voting Booth [exit]                                                                                                    |                                     |  |  |  |  |  |  |
|----------------------------------------------------------------------------------------------------|-------------------------------------|--|--|--|--|--|--|
| Elezione di test - Unisi                                                                                                    |                                     |  |  |  |  |  |  |
|                                                                                                    | (1) Select (2) Review (3) Submit    |  |  |  |  |  |  |
| Review your Ballo                                                                                                    | Review your Ballot                  |  |  |  |  |  |  |
| Question #1: Quale delle se<br>vuoi votare?                                                                                                    | guenti candidate<br>uenti candidati |  |  |  |  |  |  |
| Your ballot tracker is yyne7NEICVbKfrcGd89N0/TrUtKmfqYwwSucRuDcypI, and you can print it.<br>Once you click "Submit", the unencrypted version of your ballot will be destroyed, and only the encrypted version will remain. The encrypted version will be submitted to the Helios server. |                                     |  |  |  |  |  |  |
| Submit this Vote!                                                                                                    |                                     |  |  |  |  |  |  |
| Election Fingerprint: o/0vCgChm45FxSp1r1UxEoPXAsTYEg2f3/GShGECsAU                                                                                                    |                                     |  |  |  |  |  |  |

Completare la votazione cliccando sul pulsante **CAST this ballot** (*attenzione, se non viene premuto questo pulsante, la votazione non verrà considerata valida!*):

| ٢ | Elezioni Università degli Studi di Siena | Help! |                                                                        |
|---|------------------------------------------|-------|------------------------------------------------------------------------|
|   |                                          |       | Submitting your vote for Elezione di test - Unisi                      |
|   |                                          |       | You are logged in as 🚫.                                                |
|   |                                          |       | CAST this ballot                                                       |
|   |                                          |       | You can cast as many ballots as you want.<br>Only the last one counts. |
|   |                                          |       | cancel                                                                 |
|   |                                          |       | If you cancel now, your ballot will NOT be recorded.                   |
|   |                                          |       | You can start the voting process over again, of course.                |
|   |                                          |       |                                                                        |
|   |                                          |       |                                                                        |

Al termine si riceverà una mail di conferma che la votazione è andata buon fine:

Elezioni Università degli Studi di Siena Help!

## Elezione di test - Unisi — Vote Successfully Cast!

Congratulations, your vote has been successfully cast!

Your smart ballot tracker is:

RtNZgT/xw1UHjVHC5MYyFM/QcVi89jfySr5MfH331rU

[ return to election info ]